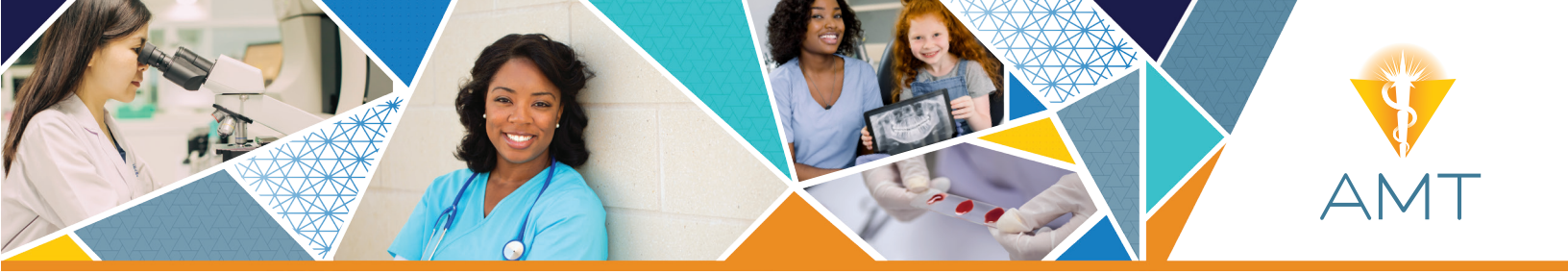

# A Quick Guide to Your AMT Application

## CREATE AN ACCOUNT

- Visit www. americanmedtech.org
  - » Click on login.
  - » If you already have an account, enter your login information. If not, click on create an account.

# Follow the steps to create a profile:

- » Find your school.
- » Connect your profile to your school by clicking on search for school.
- » Ask your program director or instructor for your school's organization ID, and enter it into the form.
- » Click on your school.

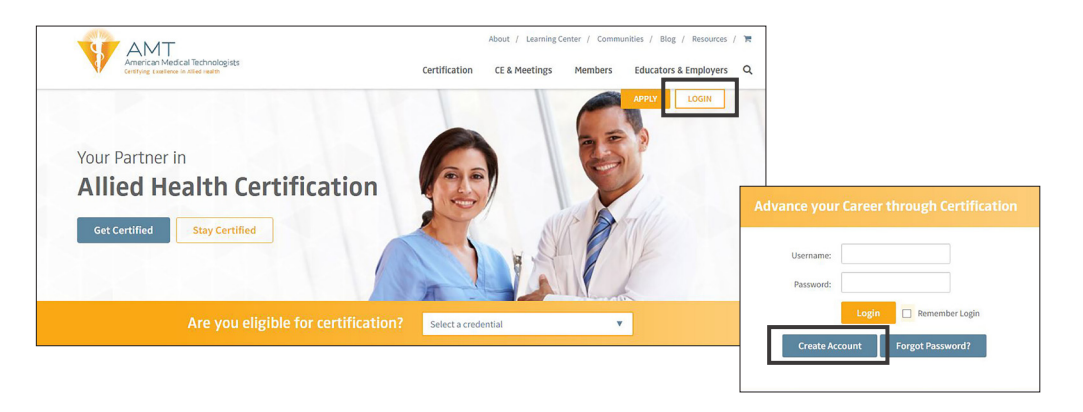

| u are creating an acco | unt because your CURRENT school or employer directed you to |
|------------------------|-------------------------------------------------------------|
| se search for your sch | pol or employer below.                                      |
|                        |                                                             |
| ducation               |                                                             |
| uucation               |                                                             |
| lease enter either you | r School or Organization Name or School or Organization ID  |
| icuse enter entier you | i Schoor of Organization Hame of Schoor of Organization D.  |

| Please enter either your School or Organization | Name or School or Organization ID.                                                                                                    |
|-------------------------------------------------|----------------------------------------------------------------------------------------------------|
| Organization Name                               |                                                                                                    |
| Organization ID                                 |                                                                                                    |
| 129623                                          |                                                                                                    |
| Zip Code                                        |                                                                                                    |
|                                                 | School Search Results<br>1 Institution(s) Found that Match Your Search.<br>Institution Name field. If you are not able to fin<br>school Program Administrator for your AMT Sc |

| Institution<br>ID | Institution Name                               | Address                          | City    | State | Zip            |
|-------------------|------------------------------------------------|----------------------------------|---------|-------|----------------|
| 129623            | Northwestern Memorial<br>Healthcare-MA Program | 541 N<br>Fairbanks Ct<br>Ste 950 | Chicago | IL    | 606 <b>1</b> 1 |

your school by clicking on the r school, please contact your

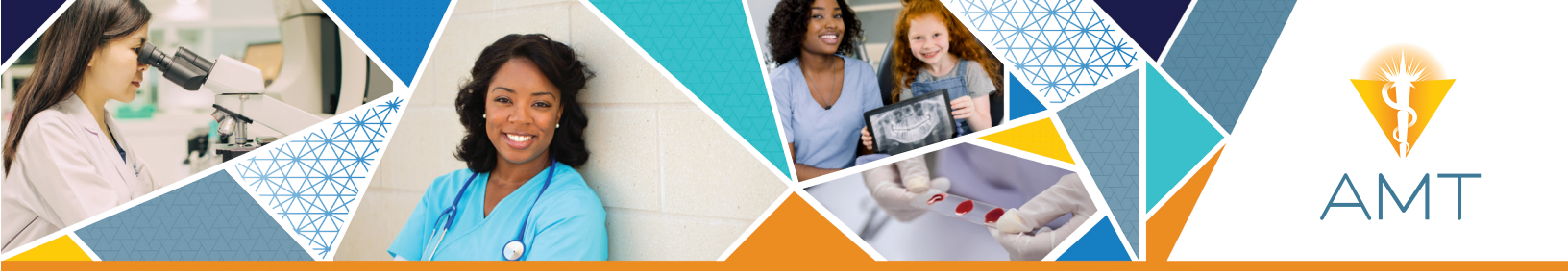

### **APPLY ONLINE**

### Apply online right from the profile confirmation page.

You will need to log in again.

- » Choose your certification and the education route, click on next.
- » Complete your personal information.

| Your Login Informatio | on                      |  |
|-----------------------|-------------------------|--|
| Username              | alexwhite1242@gmail.com |  |
| Password              | ****                    |  |
| Basic Information     |                         |  |
| AMT ID                | 2989401                 |  |
| First Name            | Alex                    |  |
| Last Name             | White                   |  |
| Primary Contact Infor | mation                  |  |
| Address Type          | Home                    |  |
| Mailing Address       | 926 W Margate Ter       |  |
| Mailing Address Cont. | 202                     |  |
| City                  | Chicago                 |  |
| State/Province        | IL                      |  |
| Zip/Postal Code       | 60640                   |  |
| Country               | United States           |  |
| Cell/Primary Phone    | 3143744359              |  |
|                       |                         |  |

### Move on to Education and Training.

# » Complete all known information.

» Connect your profile to your school again by clicking on search for school.

| Submit your application                                                                                                    |                                                                                                    |
|----------------------------------------------------------------------------------------------------|----------------------------------------------------------------------------------------------------|
| Select your Certification Type and Eligibility Route. (For details, click the Eligibility Route Descriptions links below                                                                                                    | .)                                                                                                    |
| Important notes:                                                                                                    |                                                                                                    |
| <ul> <li>Don't create a new application if</li> <li>you just need to make changes to an application you already submitted. Instead, please review the Application and email your changes or corrections to documents@americanmedtech.org. Incomplete or missing informat application.</li> <li>you were previously certified with AMT and want to re-establish your certification. See the "Lapsed Certifica instructions.</li> </ul> | Summary report in your AMT Portal<br>ion can delay the processing of your<br>tion" section of this website for further |
| Payment with coupon code<br>If your school or employer is paying for your application:                                                                                                    |                                                                                                    |
| <ol> <li>Obtain a payment coupon code from that organization before starting this application.</li> <li>Connect your application to the paying organization by selecting them from the list in either the Education Sec<br/>Employment Section "Section for Employer" of the application.</li> <li>Enter the coupon code in the Payment Section of the application.</li> </ol>                                                        | tion "Search for School" or                                                                                            |
| <ul> <li>Medical Assistant (RMA)</li> </ul>                                                                                                    | Filmibility Device                                                                                                    |
| Phlebotomy Technician (RPT)                                                                                                    | Descriptions                                                                                                    |
| Medical Administrative Specialist (CMAS)                                                                                                    | RMA                                                                                                    |
| O Dental Assistant (RDA)                                                                                                    | RPT     CMAS                                                                                                    |
| <ul> <li>Dental Assisting Radiography (DAR)</li> </ul>                                                                                                    | • RDA                                                                                                    |
| <ul> <li>Medical Laboratory Scientist (MLS)<br/>(formerly Medical Technologist (MT))</li> </ul>                                                                                                    | DAR     MLS                                                                                                    |
| Medical Laboratory Technician (MLT)<br>AMTS MLT exam is approved in the state of CA. Applicants choosing to take the exam for<br>recognition by the state must note that the competencies covered on the test exceed CA state's<br>lawful scope of practice.                                                                                                    | • MLI<br>• CMLA<br>• AHI<br>• CLC<br>• MDT                                                                             |
| <ul> <li>Medical Laboratory Assistant (CMLA)</li> </ul>                                                                                                    | • PCT                                                                                                    |
| <ul> <li>Allied Health Instructor (AHI)</li> </ul>                                                                                                    |                                                                                                    |
| <ul> <li>Certified Laboratory Consultant (CLC)</li> </ul>                                                                                                    |                                                                                                    |
| <ul> <li>Molecular Diagnostic Technologist (MDT)</li> </ul>                                                                                                    |                                                                                                    |
| O Patient Care Technician (PCT)                                                                                                    |                                                                                                    |
|                                                                                                    |                                                                                                    |
|                                                                                                    |                                                                                                    |

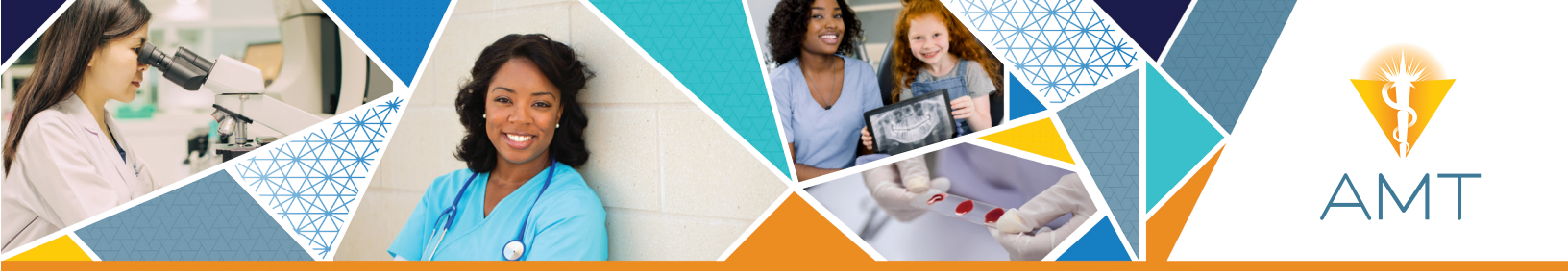

This will look the same as it did in the create an account section.

- » Enter your school's organization ID and search.
- » Click on your school.

# COMPLETE THE APPLICATION

- Skip the employment history section by scrolling and clicking on continue to examinee agreement.
  - » Read the examinee agreement, click agree and submit.

# Continue to the payment screen.

- » If you are paying, click on credit card, enter your information and click on process order.
- » If your school will be paying for your application, click on my organization will pay.
- » Ask your program director or instructor for a coupon code to enter in the space provided.
- » Click on process order to complete your application.

### Your application is complete!

- Visit your AMT Portal by logging in to access:
  - » Application summary
  - » Acknowledgment letter
  - » Authorization to test letter
  - » Practice exam

| <ul> <li>Allied Health Training</li> </ul>                            |            |                 |
|-----------------------------------------------------------------------|------------|-----------------|
| Degree or Diploma Awarded                                             | Select One | ~               |
| Major or Name of Program                                              | Select One | ~               |
| Name of School                                                        |            |                 |
|                                                                       |            |                 |
|                                                                       | Q SE       | ARCH FOR SCHOOL |
| Dates Attended From<br>(MM/DD/YYYY)                                   | Q SE       | ARCH FOR SCHOOL |
| Dates Attended From<br>(MM/DD/YYYY)<br>Dates Attended To (MM/DD/YYYY) |            | ARCH FOR SCHOOL |

#### Application for Certification

#### EXAMINEE AGREEMENT

If taking an exam, please read carefully - you must agree to the following policies in order to qualify for this examination:

1. Validity Assurance and Score Cancellation

AMT reserves the right to cancel any examination score if, in AMT's professional judgment, there is any reason to question the score's validity. Circumstances warranting score cancellation may include, but are not limited to: copying from notes or from another examinee's answers; speaking or otherwise communicating with others during the test administration; alding or receiving aid from other examinees; consulting study aids of any type during the exam; copying, transcribing, or otherwise reproducing test materials; removing test materials from the examination room; or having improper access to AMT exam content prior to the exam administration. Significant score increases upon retesting may also be investigated to ensure the authenticity of results. Misconduct may disqualify you from all future examination attempts and from AMT certification.

#### 2. Exam Confidentiality and Non-Disclosure Agreement

The content of all AMT certification exams is copyrighted and is the property of AMT. Exam materials will be provided to you on a temporary basis for the sole purpose of testing your knowledge and competency in the discipline for which you seek certification. You are required to return any exam materials to the test administrator immediately after completing the exam, and you are prohibited from using or possessing AMT examination content for any other purpose or at any other time. You agree not to disclose, publish, copy, reproduce, transmit or distribute exam content, in whole or in part, in any form or by any means, for any purpose, without the express prior written authorization of AMT's Director of Testing and

| Select Payment Method         | CREDIT CARD         | \$ MY ORGANIZATION WILL PAY                            |
|-------------------------------|---------------------|--------------------------------------------------------|
| our organization is paying fo | or your application | and exam, obtain a coupon code from your organization. |
| Enter coupon code:            | COUPON-CODE         |                                                        |
|                               |                     |                                                        |
|                               | COLUMN STATE        |                                                        |

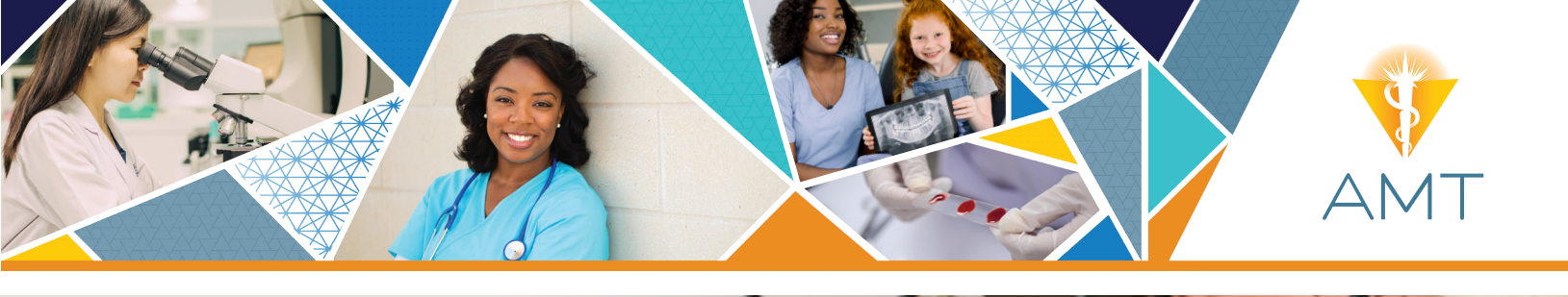

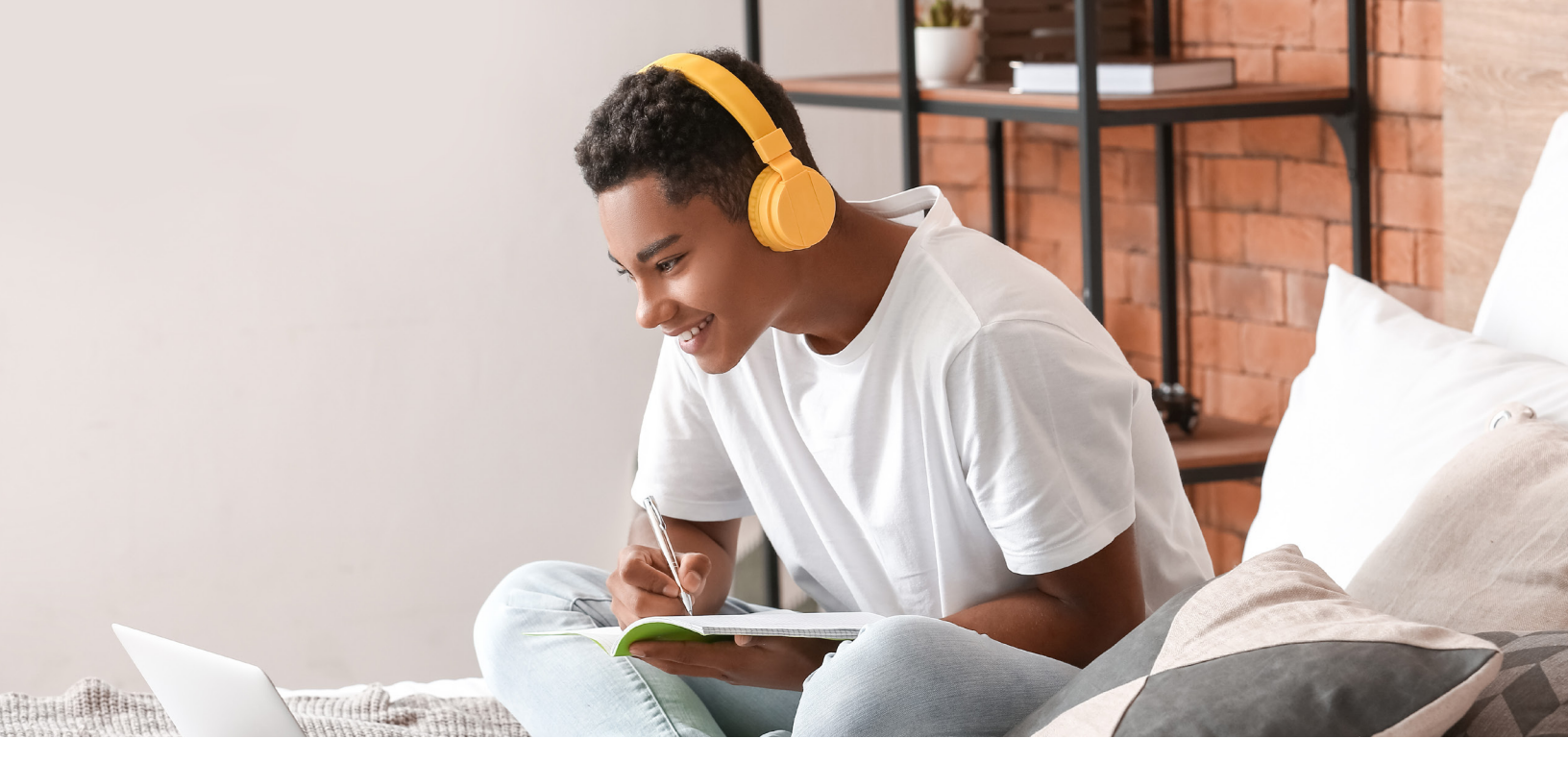

Check out AMT's library of exam prep resources, and build your confidence before your exam.
» Visit americanmedtech.org/edge

### Know Before You Test

#### **ABOUT YOUR APPLICATION**

- 1. Good for one year
- 2. Allow 1-2 weeks for processing
- 3. Pay by credit/debit card OR if your school is paying, they will provide you with a coupon code
- 4. Fee is non-refundable

#### SCHEDULING YOUR EXAM

- 1. Once your application gets processed, you will be sent an email with directions on how to schedule your exam.
- 2. Exams are scheduled at Pearson VUE testing centers, unless your school is registered as a testing site.
- 3. AMT cannot schedule your exam for you.
- 4. The Pearson VUE profile you create for the exam is separate from your AMT account.

American Medical Technologists 10700 W Higgins Rd. Suite 150, Rosemont IL 60018 Phone: (847) 823-5169 mail@americanmedtch.org www.americanmedtech.org